# Perioperative - Requesting Emergency and Elective Surgery

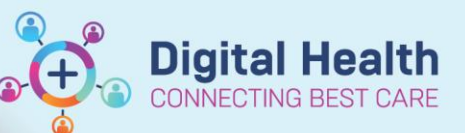

Digital Health Quick Reference Guide

## This Quick Reference Guide will explain how to:

Request emergency and elective surgery.

# **Requesting Emergency Surgery**

#### Important

- Emergency surgery will now be requested through an EMR order.
- This will replace the current process of adding the patient to the acute list in iPM.
- It does not replace the need for verbal communication about the procedure.
- Consent will remain on paper.
- If surgery needs to happen immediately, it can be scheduled without an order speak to the Theatre IC.

To order emergency surgery for a patient:

 Navigate to Orders and Referrals in the Table of Contents and click on + Add.

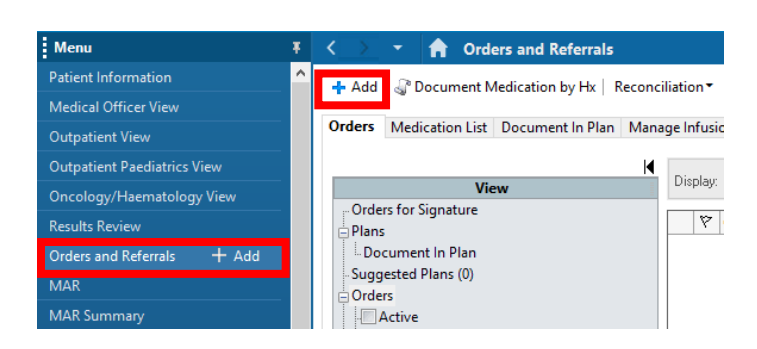

- Search for the order "Request for Emergency Surgery" and select.
- Fill in all mandatory fields, any required optional fields, and then click Sign.

| z Details for Request for Emergency Surgery |                       |           |     |      |                             |    |   |
|---------------------------------------------|-----------------------|-----------|-----|------|-----------------------------|----|---|
| Details                                     | III Order Comments    | Diagnoses |     |      |                             |    |   |
| <b>+ 1</b> h.                               | ₽ ≈                   |           |     |      |                             |    |   |
| *E                                          | mergency Category:    |           | ~   |      | *Surgical Area:             |    | * |
|                                             | *Target Date/Time:    | //        | • ~ | AEST | *Consultant:                |    |   |
| *Surgeon Pro                                | ocedure Description:  |           |     |      | Anaesthesia Type:           |    | * |
|                                             | Booking Comments:     |           |     |      | *Interpreter:               | No | ~ |
| Interpre                                    | eter Mode of Contact: |           | ~   |      | *Clinician Callback Number: |    |   |

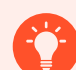

# Handy Hint

- **Target Date/Time:** this is the date and time you would like the procedure to be performed. To quickly add the current date and time, type "t" in the date field and "n" in the time field.
- Surgeon Procedure Description: this free text procedure description will appear on the tracking boards and is used by nursing staff for scheduling.
- Booking Comments: add anything you would like other staff to be aware of e.g., if II is required.
- Anaesthesia Type: suggest an anaesthesia type for the procedure if desired.

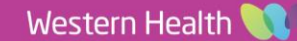

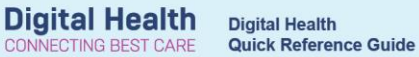

# **Requesting Elective Surgery**

- The process for requesting elective surgery will not change.
- Please continue to fill in the paper forms relevant to the procedure being requested e.g., WHAD32 Request for Elective Admission, WHAD179a Gastrointestinal Endoscopy Referral, WHAD32.7 Elective Caesarean Section Booking and Clinical Information Sheet.

| Blue print indicates essential information of the print indicates essential information of the print of the print of the p | e completed by the Doctor requesting admission Antent DetAils OR DENTIFICATION LABEL D male WH UR: SURVAME FIRST NAME: DOB: ""Must be alphanumerical as shown above Address: Enail: |                        |                                                   |
|----------------------------------------------------------------------------------------------------|----------------------------------------------------------------------------------------------------|------------------------|---------------------------------------------------|
| Bookings Fax 8345 6205<br>Bookings Email: electivebookings@wh.org.                                                                                                    | Nominated Consultant Only                                                                                                    |                        |                                                   |
| Admission Referred by: D Emergency D OPE                                                                                                    | Fellow/Registrar                                                                                                    | U Yes                  |                                                   |
| Urgency Category                                                                                                    | Interpreter Required                                                                                                    | Tes Yes                |                                                   |
| Category 1<br>Admission within 30 days is expected for a condition<br>that has the potential to deteniorate quickly to the<br>point that might become emergency.                                                                                                    | Category<br>sion within 90 days                                                                                                    | / 2<br>is expected. Ad | Category 3<br>mission within 365 days is expected |

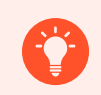

## **Handy Hint**

Elective cases will be visible in the EMR once they have been scheduled. Surgical waitlists will continue to remain in IPM.